## MySQL adatbázis kezelő telepítése Windows operációs rendszerek alá.

Csomagolja ki a letöltött állományból a benne található Setup.exe telepítőprogramot, és indítsa el.

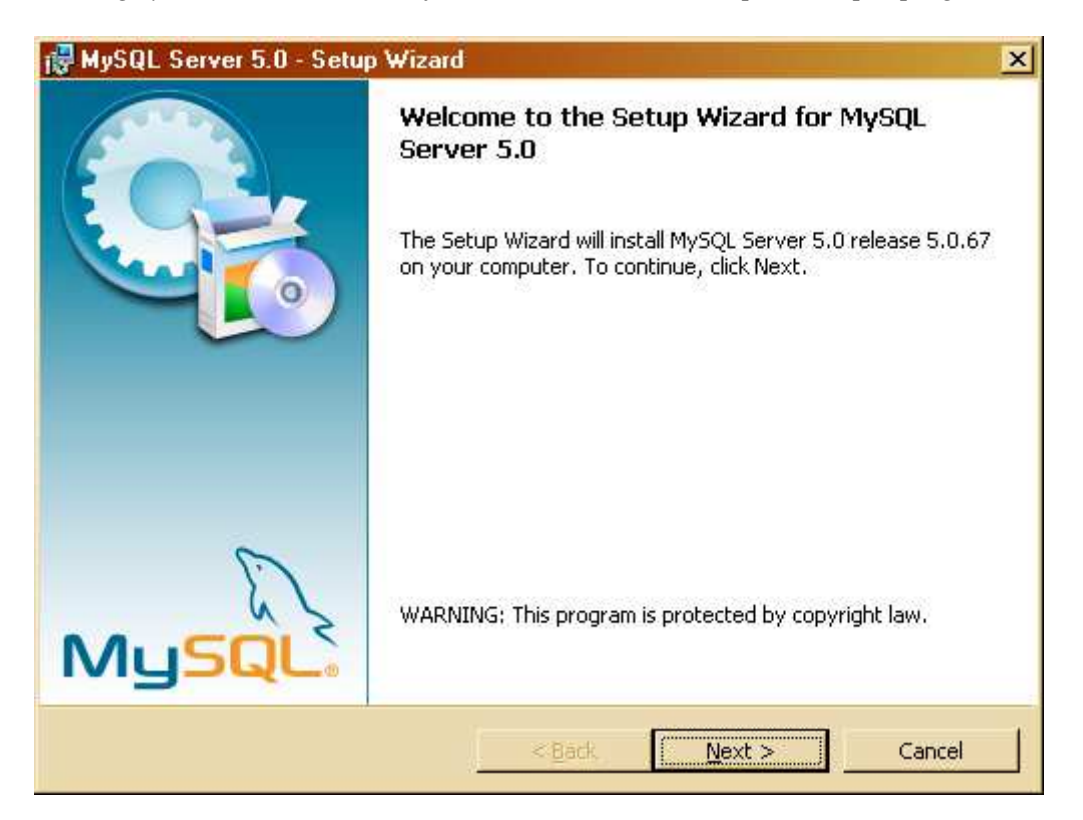

Nyomja meg a Next gombot.

| 🛃 MySQL Server               | 5.0 - Setup Wizard 🛛 🔀                                                                                             |
|------------------------------|----------------------------------------------------------------------------------------------------|
| Setup Type<br>Choose the set | up type that best suits your needs.                                                                                |
| Please select a              | setup type.                                                                                                    |
| • Typical                    | Common program features will be installed. Recommended for general use.                                            |
| C <u>C</u> omplete           | All program features will be installed. (Requires the most disk space.)                                            |
| Custom                       | Choose which program features you want installed and where they will be installed. Recommended for advanced users. |
|                              | < <u>B</u> ack <u>N</u> ext > Cancel                                                                               |

Nyomja meg a "next" gombot.

| 🛃 MySQL Server 5.0 - Setup Wizard                                                                                                    |
|----------------------------------------------------------------------------------------------------|
| Ready to Install the Program         The wizard is ready to begin installation.                                                      |
| If you want to review or change any of your installation settings, click Back. Click Cancel to exit the wizard.<br>Current Settings: |
| Setup Type:<br>Typical                                                                                                    |
| Destination Folder:<br>C:\Program Files\MySQL\MySQL Server 5.0\                                                                      |
| < <u>B</u> ack [Install] Cancel                                                                                                    |

Nyomja meg az Install gombot.

| MySQL Enterprise                                                                                                    |                                                                                                    | × |  |
|----------------------------------------------------------------------------------------------------|----------------------------------------------------------------------------------------------------|---|--|
| MySQL.                                                                                                    | A MySQL Enterprise subscription is the most<br>comprehensive offering of MySQL database<br>software, services and support to ensure your<br>business achieves the highest levels of reliability,<br>security and uptime. |   |  |
| Enterprise                                                                                                    | An Enterprise Subscription Includes:                                                                                                    |   |  |
| 1. The MySQL Enterprise Server - The most reliable, secure, and up-to-date version of the worlds most popular open source database. |                                                                                                    |   |  |
| database assistant.                                                                                                    | g and Advisory Service - An automated virtual                                                                                                    |   |  |
| 3. MySQL Production Support - Technical and consultative support when<br>you need it, along with service packs, hot-fixes and more. |                                                                                                    |   |  |
| For more information click [More] or visit www.mysql.com/enterprise                                                                 |                                                                                                    |   |  |
| More                                                                                                    | <back cancel<="" td=""><td></td></back>                                                                                                    |   |  |

Nyomja meg a Next gombot.

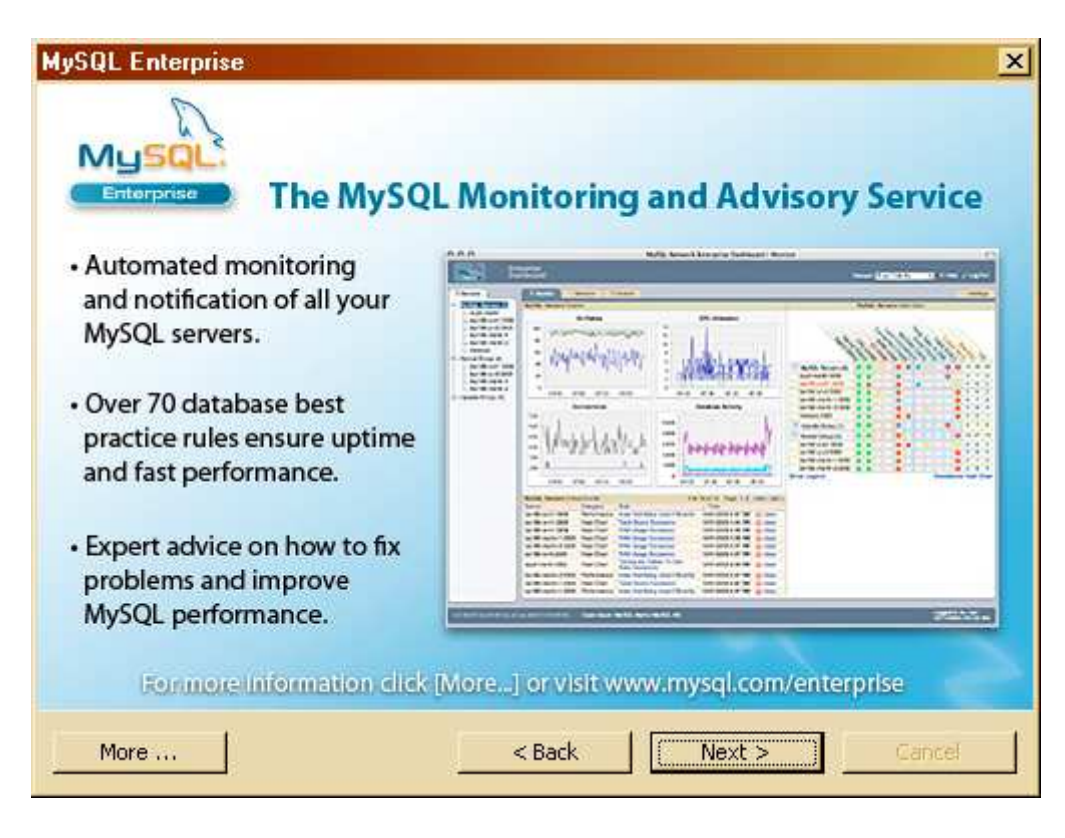

## Nyomja meg a Next gombot.

| 🙀 MySQL Server 5.0 - Setup Wizard 🔀 |                                                                                                    |            |  |
|-------------------------------------|----------------------------------------------------------------------------------------------------|------------|--|
|                                     | Wizard Completed                                                                                                    |            |  |
|                                     | Setup has finished installing MySQL Server 5.0. Click Finish to exit the wizard.                                                                                    | t with the |  |
|                                     | Gan Gan the MuEOL Common norm                                                                                                    |            |  |
|                                     | Use this option to generate an optimized MySQL config<br>file, setup a Windows service running on a dedicated port<br>and to set the password for the root account. |            |  |
|                                     |                                                                                                    |            |  |
| MySQL                               |                                                                                                    |            |  |
|                                     | <back cancel<="" einish="" th=""><th></th></back>                                                                                                    |            |  |

Nyomja meg a Finish gombot.

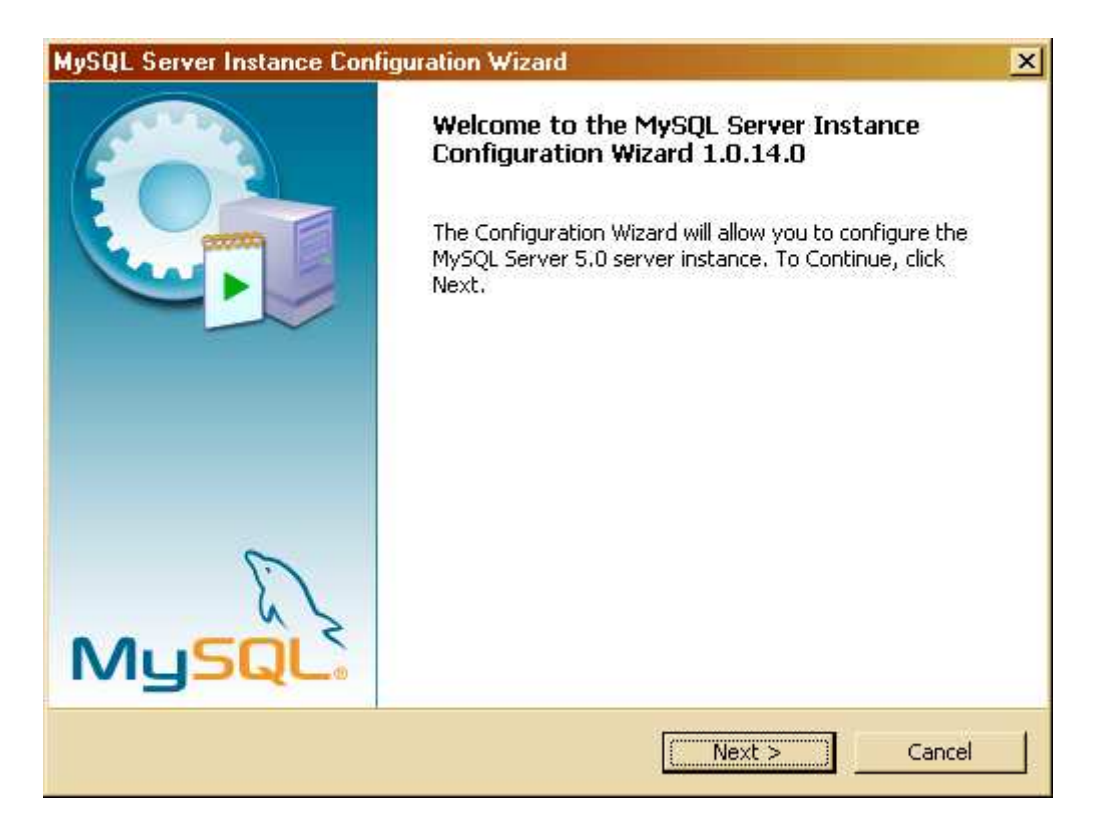

Nyomja meg a Next gombot

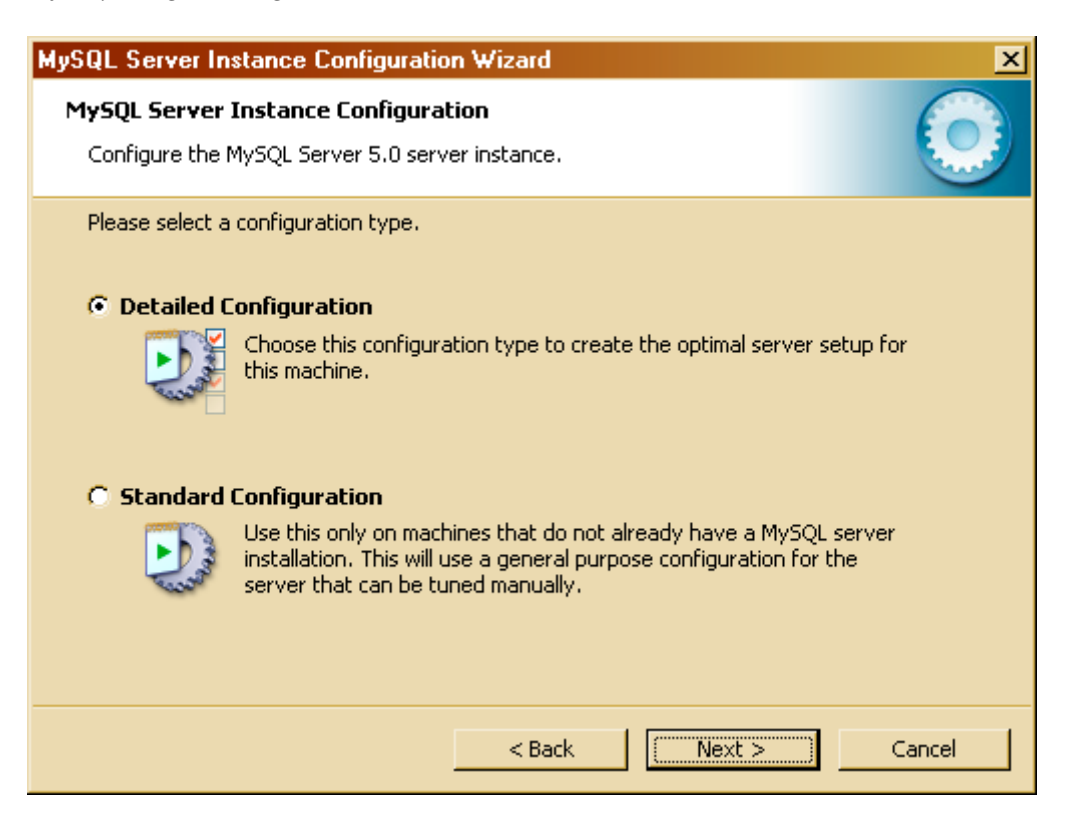

Nyomja meg a next gombot.

| MySOL Server Instance (                    |                                                                                                    |      |
|--------------------------------------------|----------------------------------------------------------------------------------------------------|------|
| Configure the MySQL Serve                  | onfiguration<br>er 5.0 server instance.                                                                                                    |      |
| Please select a server type                | . This will influence memory, disk and CPU usage.                                                                                             |      |
| Developer Machine                          |                                                                                                    |      |
| This is a de<br>run on it. M<br>memory.    | velopment machine, and many other applications will be<br>lySQL Server should only use a minimal amount of                                    |      |
| C Server Machine                           |                                                                                                    |      |
| Several se<br>this option<br>memory us     | ver applications will be running on this machine. Choose<br>for web/application servers. MySQL will have medium<br>age.                       |      |
| C Dedicated MySQL Se                       | rver Machine                                                                                                    |      |
| This machin<br>other serv<br>utilize up to | ne is dedicated to run the MySQL Database Server. No<br>ers, such as a web or mail server, will be run. MySQL will<br>o all available memory. |      |
|                                            |                                                                                                    |      |
|                                            | < Back Next > Car                                                                                                    | ncel |

Ha a számítógépén más programokat is futtat, nyomja meg a next gombot. Ha szerverre telepít, válassza a server machine lehetőséget, és nyomja meg a next gombot.

| MySQL Server Instance Configuration Wizard                                                                                                    | × |  |
|----------------------------------------------------------------------------------------------------|---|--|
| MySQL Server Instance Configuration         Configure the MySQL Server 5.0 server instance.                                                                                    |   |  |
| Please select the database usage.  Multifunctional Database General purpose databases. This will optimize the server for the use                                               |   |  |
| of the fast transactional InnoDB storage engine and the high speed<br>MyISAM storage engine.                                                                                   |   |  |
| Optimized for application servers and transactional web applications.<br>This will make InnoDB the main storage engine. Note that the<br>MyISAM engine can still be used.      |   |  |
| Suited for simple web applications, monitoring or logging applications<br>as well as analysis programs. Only the non-transactional MyISAM<br>storage engine will be activated. |   |  |
| < Back Next > Cancel                                                                                                    |   |  |

Nyomja meg a next gombot.

| MySQL Server Instance Configuration Wizard                                                                                                    |
|----------------------------------------------------------------------------------------------------|
| MySQL Server Instance Configuration         Configure the MySQL Server 5.0 server instance.                                                                                                    |
| Please select the drive for the InnoDB datafile, if you do not want to use the default settings.  InnoDB Tablespace Settings Please choose the drive and directory where the InnoDB tablespace should be placed.  C: Installation Path IIII (Installation Path IIII) IIII (Installation Path IIIII) IIII (Installation Path IIIIIIIIIIIIIIIIIIIIIIIIIIIIIIIIIIII |
| < Back Cancel                                                                                                    |

Nyomja meg a next gombot.

| MySQL Server In                 | stance Configuration Wizard                                                                                                    |
|---------------------------------|----------------------------------------------------------------------------------------------------|
| MySQL Server<br>Configure the M | Instance Configuration<br>MySQL Server 5.0 server instance.                                                                                                    |
| Please set the                  | approximate number of concurrent connections to the server.                                                                                                    |
| C Online Tra                    | Select this option for database applications that will not require a high number of concurrent connections. A number of 20 connections will be assumed.<br>Insaction Processing (OLTP)<br>Choose this option for highly concurrent applications that may have |
| C Manual Se                     | at any one time up to 500 active connections such as heavily loaded<br>web servers.<br>etting<br>Please enter the approximate number of concurrent connections.<br>Concurrent connections: 15                                                                 |
|                                 | < Back Next > Cancel                                                                                                    |

Nyomja meg a next gombot.

| MySQL Server Instance Configuration Wizard                                                                                                    |  |  |  |
|----------------------------------------------------------------------------------------------------|--|--|--|
| MySQL Server Instance Configuration         Configure the MySQL Server 5.0 server instance.                                                                                                    |  |  |  |
| Please set the networking options.                                                                                                    |  |  |  |
| Enable field of the field of th |  |  |  |
| Please set the server SQL mode.                                                                                                    |  |  |  |
| ✓ Enable Strict Mode                                                                                                    |  |  |  |
| This option forces the server to behave more like a traditional database server. It is recommended to enable this option.                                                                                                    |  |  |  |
| < Back Next > Cancel                                                                                                    |  |  |  |

Állítsa be a "add firewall exception for this port" jelölőnégyzetet, és nyomja meg a next gombot.

| MySQL Server Instance Configuration Wizard                                                                                                    |
|----------------------------------------------------------------------------------------------------|
| MySQL Server Instance Configuration         Configure the MySQL Server 5.0 server instance.                                                                                                   |
| Please select the default character set.<br><b>Standard Character Set</b><br>Makes Latin1 the default charset. This character set is suited for<br>English and other West European languages. |
| C Best Support For Multilingualism<br>Make UTF8 the default character set. This is the recommended<br>character set for storing text in many different languages.                             |
| Manual Selected Default Character Set / Collation     Please specify the character set to use.     Character Set:     Iatin2                                                                  |
| < Back Next > Cancel                                                                                                    |

Válassza a "manual selected…" lehetőséget, és a Character set értékét állítsa latin2-re. Nyomja meg a next gombot.

| MySQL Server Instance Configuration Wizard                                                                                                    | ×          |  |  |
|----------------------------------------------------------------------------------------------------|------------|--|--|
| <b>MySQL Server Instance Configuration</b><br>Configure the MySQL Server 5.0 server instance.                                                                                                    | $\bigcirc$ |  |  |
| Please set the Windows options.                                                                                                    |            |  |  |
| This is the recommended way to run the MySQL server<br>on Windows.                                                                                                    |            |  |  |
| Service Name: MySQL<br>Launch the MySQL Server automatically                                                                                                    |            |  |  |
| Include Bin Directory in Windows PATH     Check this option to include the directory containing the     server / client executables in the Windows PATH variable     so they can be called from the command line. |            |  |  |
| < Back Next > Car                                                                                                    | ncel       |  |  |

## Nyomja meg a next gombot.

| MySQL Server In                                                                                                    | stance Configuration V                              | ₩izard                | ×                           |
|----------------------------------------------------------------------------------------------------|-----------------------------------------------------|-----------------------|-----------------------------|
| MySQL Server<br>Configure the                                                                                      | Instance Configuration<br>MySQL Server 5.0 server i | <b>n</b><br>Instance. |                             |
| Please set the                                                                                                    | security options.                                   |                       |                             |
| 🔽 Modify Se                                                                                                    | curity Settings                                     |                       |                             |
|                                                                                                    | Current root password:                              | *****                 | Enter the current password. |
| root                                                                                                    | New root password:                                  | *****                 | Enter the root password.    |
|                                                                                                    | Confirm:                                            | ****                  | Retype the password.        |
|                                                                                                    |                                                     | 🔽 Enable root a       | ccess from remote machines  |
| 🔲 Create An                                                                                                    | Anonymous Account                                   |                       |                             |
| This option will create an anonymous account on this server. Please note that this can lead to an insecure system. |                                                     |                       |                             |
|                                                                                                    |                                                     | < Back                | Next > Cancel               |

Adjon egy "root" jelszót mindenképp, és jelölje be az "enable root access…" jelölőnégyzetet. Nyomja meg a next gombot.

| MySQL Server Instance Configuration Wizard                                                  |
|---------------------------------------------------------------------------------------------|
| MySQL Server Instance Configuration         Configure the MySQL Server 5.0 server instance. |
| Ready to execute                                                                            |
| Prepare configuration                                                                       |
| <ul> <li>Write configuration file</li> </ul>                                                |
| <ul> <li>Start service</li> </ul>                                                           |
| <ul> <li>Apply security settings</li> </ul>                                                 |
| Please press [Execute] to start the configuration.                                          |
|                                                                                             |
|                                                                                             |
|                                                                                             |
|                                                                                             |
| < Back Execute Cancel                                                                       |

Nyomja meg az Execute gombot.